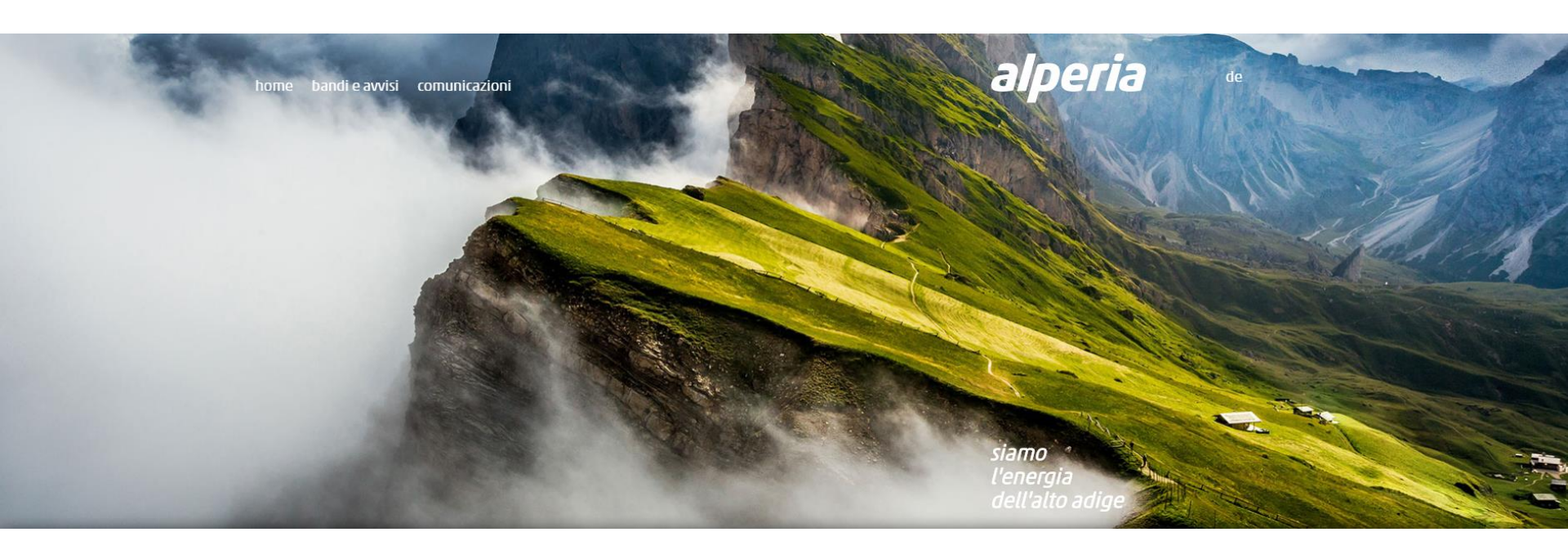

# **Portale Acquisti Alperia**

Guida all'iscrizione all'Albo Fornitori

#### Registrazione al portale acquisti

Effettuare l'accesso alla pagina web del **Portale Acquisti ALPERIA** al seguente indirizzo: <u>https://sourcing.alperiagroup.eu</u>

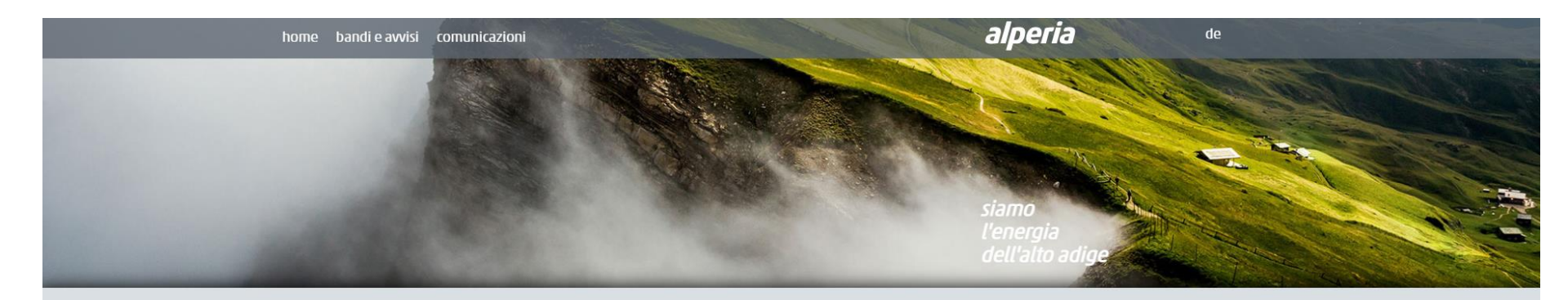

#### News

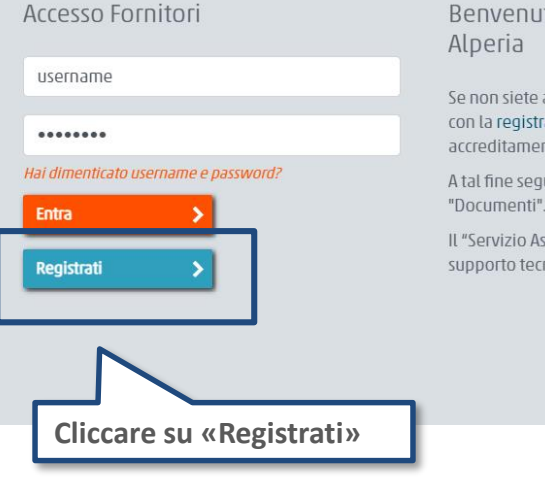

#### Benvenuti nel Portale Fornitori di Alperia

Se non siete ancora registrati al portale, procedete con la registrazione per avviare la procedura di accreditamento alla piattaforma.

A tal fine seguire le indicazioni fornite nei "Documenti".

Il "Servizio Assistenza" è a disposizione per supporto tecnico.

#### Tutte le news

#### Servizio Assistenza

(dal Lunedì a Venerdì dalle 9:00 alle 18:00) Telefono: 02 124121 303 +498007244883 per chi chiama dalla Germania o dall'Austria 0282951912 per chi chiama dall'Italia e richiede assistenza in lingua tedesca Richiesta assistenza online

#### Documenti

- Norme per l'accesso al Portale
- Istruzioni operative per l'iscrizione all'Elenco Operatori Economici
- Requisiti di iscrizione

#### **Registrazione al portale acquisti**

| 1. Prendere visione                                                                                                    | alperia                                                                                                    |  |  |  |
|----------------------------------------------------------------------------------------------------|----------------------------------------------------------------------------------------------------|--|--|--|
| Chiudi     Chiudi     Chiudi                                                                                                    | 🖹 Formato pdf                                                                                                    |  |  |  |
| Contratti                                                                                                    |                                                                                                    |  |  |  |
| INFORMATIVA in merito                                                                                                    | ALPERIA SPA<br>o al TRATTAMENTO dei DATI PERSONALI - FORNITORI                                                                                                    |  |  |  |
| all'impossibilità per la Società di dare esecuzione al contratto/ordine e potrebbe comunque configurare inadempimento contra<br>La base giuridica del trattamento consiste nel fatto che il trattamento è necessario: per l'esecuzione del contratto/ordine con il F<br>soggetto il Titolare del trattamento o per l'esecuzione di un compito di interesse pubblico o connesso all'esercizio di pubblici po                                                                                                    | ttuale o violazione di legge da parte del Fornitore.<br>ornitore in essere o dell'avvio dell'esecuzione in pendenza della stipula del contratto/ordine Fornitore o per l'adempimento di un obbligo legale a cui è<br>teri di cui è investito il Titolare del trattamento, compresa la disciplina sui contratti pubblici, qualora ne ricorrano i presupposti. |  |  |  |
| <ul> <li>6. RACCOLTA, MODALITÀ DI TRATTAMENTO E CONSERVAZIONE</li> <li>I dati possono essere raccolti anche presso terzi, in particolare presso: <ul> <li>i collaboratori del Fornitore</li> <li>banche dati gestite dalle Amministrazioni e Autorità Pubbliche</li> <li>I dati sono raccolti presso l'interessato, cioè sono i dati che fornirà il Fornitore, nonché quelli risultanti da pubblici registri (ad esempio, CCIAA, etc.) o reperiti presso gli Enti preposti in relazione alle necessarie verifiche anche in forza di specifici obblighi normativi, per quanto dovesse occorrere, o anche solo con riferimento alla regolarità contributiva (ad esempio, DURC, etc.).</li> <li>Il trattamento sarà effettuato:</li> <li>mediante l'utilizzo di sistemi manuali e automatizzati (informatici);</li> <li>da soggetti o categorie di autorizzati all'assolvimento dei relativi compiti;</li> <li>con l'impiego di misure adeguate a garantire la sicurezza, la riservatezza e la disponibilità dei dati ed evitare l'accesso agli stessi da parte di terzi non autorizzati.</li> <li>I dati del Fornitore saranno conservati per tutta la durata dell'iscrizione e qualifica all'Albo fornitori del Gruppo Alperia, della procedura di selezione e del rapporto contrattuale, e, successivamente - limitatamente ai dati a quel punto necessari - per l'espletamento di tutti gli eventuali adempimenti normativi e, se del caso, per le esigenze di tutela anche contrattuale connessi o da essi derivanti, nonché - se del caso - per l'estinzione delle obbligazioni contrattualmente assunte e per l'espletamento di tutti gli eventuali adempimenti normativi e, se del caso, per le esigenze di tutela anche giudiziale connessi o i da esso derivanti.</li> <li>Non vi sono processi decisionali automatizzati.</li> </ul> </li> </ul> |                                                                                                    |  |  |  |
| Accetto<br>Avanti<br>Avanti<br>Avanti<br>Avanti<br>Avanti<br>Avanti<br>Avanti<br>Avanti<br>Avanti<br>Avanti<br>Avanti<br>Accettare<br>Cliccando su "Avanti"                                                                                                    |                                                                                                    |  |  |  |

Attenzione: durante il processo di abilitazione verrà richiesto l'inserimento del seguente documento:

• "Norme per l'accesso al Portale" debitamente compilato e sottoscritto digitalmente dal legale rappresentante;

Prima di procedere con la richiesta di abilitazione è necessario assicurarsi di aver salvato in locale la documentazione richiesta per il successivo caricamento a sistema.

### **Registrazione al portale acquisti**

Completare la sezione "Dati di registrazione" con le informazioni richieste e cliccare sul tasto "Salva" nella parte in alto della schermata.

**NB:** i campi contrassegnati con \* sono campi obbligatori.

| Dati di registrazione                        |                                     |                                                                                                    |                                                                                              |
|----------------------------------------------|-------------------------------------|----------------------------------------------------------------------------------------------------|----------------------------------------------------------------------------------------------|
| Dati di Registrazione                        | Form di Registrazione Supplementari |                                                                                                    | Conferma Registrazione                                                                       |
|                                              |                                     |                                                                                                    | Satva 🛛 Chiudi                                                                               |
| Informazioni sull'Azienda                    |                                     |                                                                                                    | Ripristina                                                                                   |
| * Ragione sociale (compresa forma giuridica) |                                     |                                                                                                    |                                                                                              |
| Forma giuridica                              | <b>V</b>                            |                                                                                                    |                                                                                              |
| * Codice Fiscale                             |                                     | Informazioni Utente                                                                                                    |                                                                                              |
| Partita IVA                                  |                                     |                                                                                                    |                                                                                              |
| Partita Iva europea                          |                                     | Titolo                                                                                                    | <b>T</b>                                                                                     |
| * Indirizzo                                  |                                     | * Nome                                                                                                    |                                                                                              |
| * Comune                                     |                                     | * Cognome                                                                                                    |                                                                                              |
| * CAP                                        |                                     | <ul> <li>Modirizzo Mail</li> <li>IMPORTANTE: Questo indirizzo email verrà utilizzato per</li> </ul>                                  |                                                                                              |
| * Provincia                                  | •                                   | l'accesso al sito e per tutte le comunicazioni. Assicurati di<br>incorire l'indivizzo corretto. Ei propo di utilizzo re "il (queto e |                                                                                              |
| * Nazione                                    | ITALIA                              | virgola) per separare più indirizzi.                                                                                                 |                                                                                              |
| Telefono (centralino)                        |                                     | <ul> <li>Username (memorizzalo: ti servirà per accedere ai servizi<br/>riservatit)</li> </ul>                                        |                                                                                              |
| Fax aziendale                                |                                     | (si prega di inserire la username)                                                                                                   |                                                                                              |
| Sito Web                                     |                                     | Fax ufficio amministrazione                                                                                                    |                                                                                              |
| Dun & Bradstreet                             |                                     | Numero Cellulare                                                                                                    |                                                                                              |
|                                              |                                     | (si prega di inserire "+" "codice paese" e "numero di<br>cellulare" senza spazi)                                                     |                                                                                              |
|                                              |                                     | * Telefono                                                                                                    |                                                                                              |
|                                              |                                     | * Lingua preferita (per visualizzazione eventi on-line)                                                                              | •                                                                                            |
|                                              |                                     | * Fuso Orario                                                                                                    | (GMT + 1:00) CET(Central Europe Time), Brussels, Budapest, Copenhagen, Madrid, Paris, Rome 🔻 |
|                                              |                                     |                                                                                                    |                                                                                              |

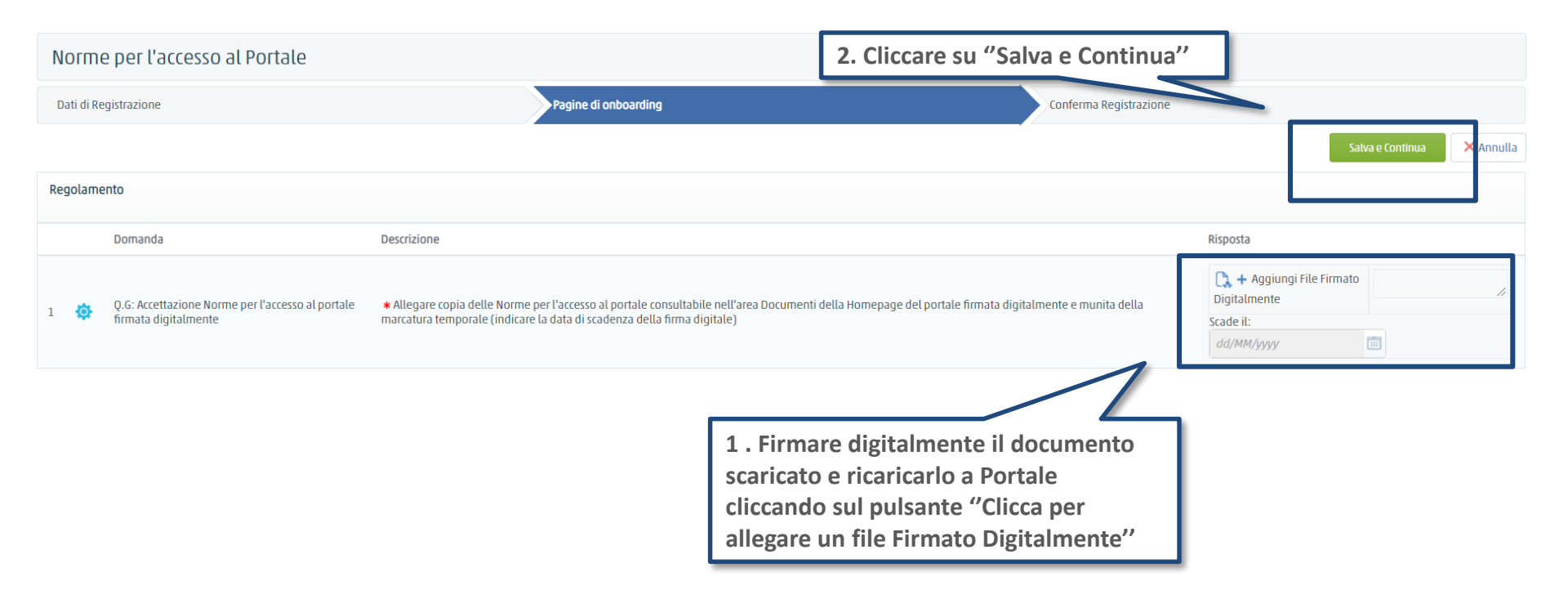

Il sistema invierà una e-mail contenente username e password provvisoria (modificabile in fase di primo accesso). La valutazione dei documenti inseriti e l'eventuale abilitazione avviene il giorno seguente al caricamento degli allegati. Successivamente alla verifica positiva della documentazione presentata sarà possibile accedere al Portale.

Nel caso in cui non sia stata ancora trasmessa la documentazione sopra indicata è necessario:

- Accedere al Portale Acquisti <u>https://sourcing.alperiagroup.eu;</u>
- Inserire la Username e la Password provvisoria;
- Cliccare su "Accedi";
- Seguire le istruzioni riportate nella <u>Slide 5</u>.

| Risultato Registrazione                                                                                                    |                      |                        |                   |
|----------------------------------------------------------------------------------------------------|----------------------|------------------------|-------------------|
| Dati di Registrazione                                                                                                    | Pagine di onboarding | Conferma Registrazione |                   |
|                                                                                                    |                      |                        | × Chiudi finestra |
|                                                                                                    |                      |                        | Pagina Iniziale   |
| <ul> <li>Il Processo di Registrazione è Completo. Il tuo Account è stato Attivato e ti è stata inviata una email di conferma.</li> <li>Inserisci la tua Username e Password per accedere in piattaforma.</li> </ul> |                      |                        |                   |

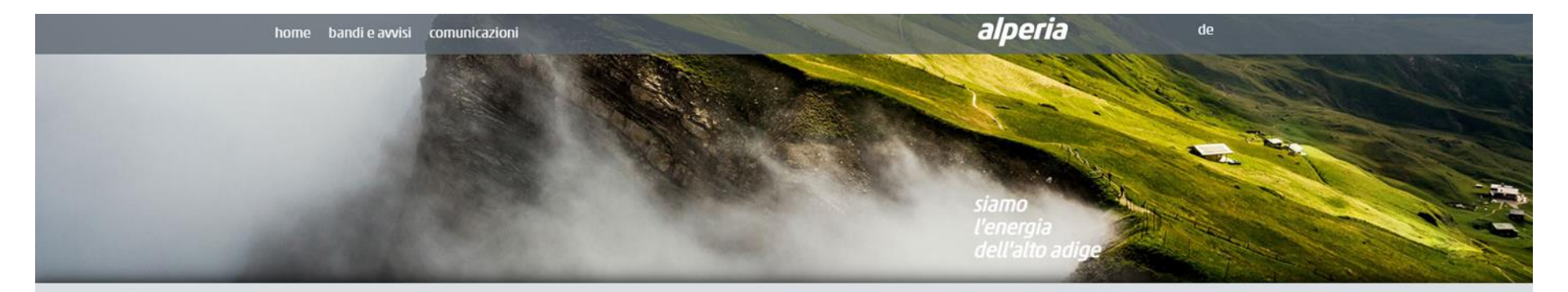

News

Tutte le news

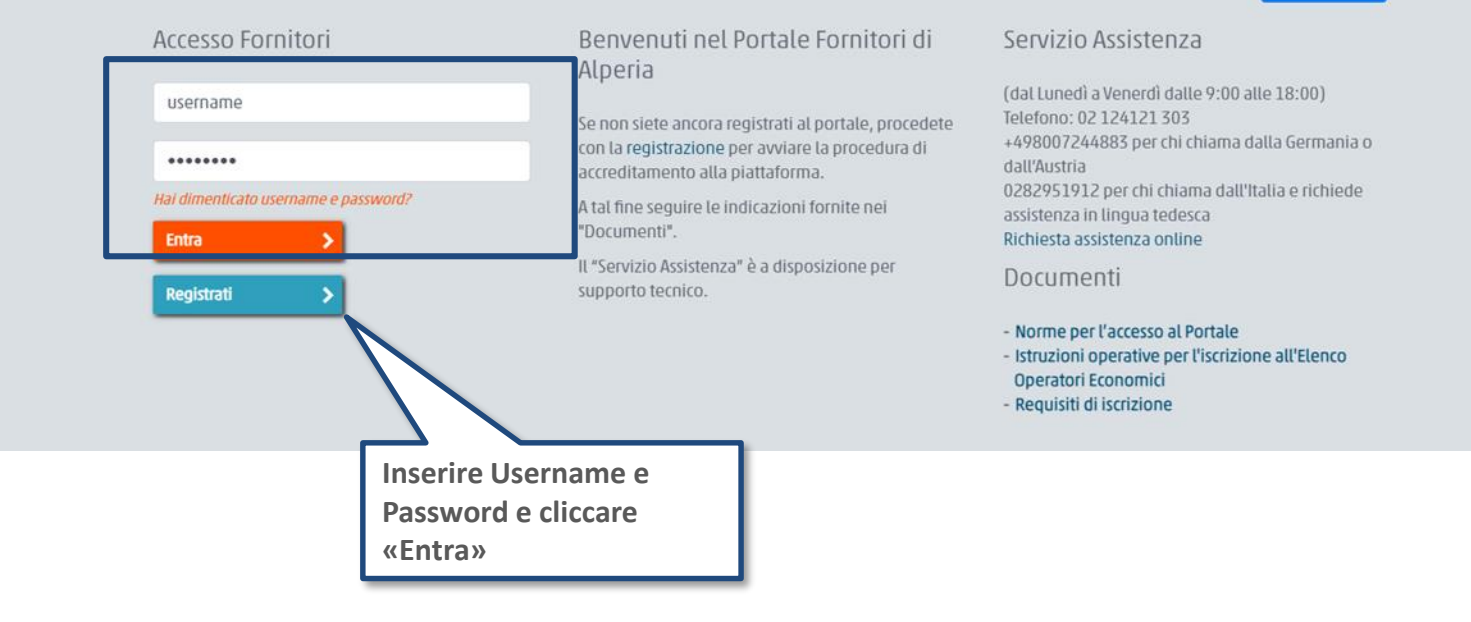

### Accesso al portale

Al primo accesso il sistema richiede, per ragioni di sicurezza, la modifica della password provvisoria. L'utente deve:

- Indicare la nuova password
- Confermare la nuova password
- Cliccare su "Invia"

|                                                                                                    | alperia         |
|----------------------------------------------------------------------------------------------------|-----------------|
| nserire una nuova Password prima di continuare                                                                                                    |                 |
| Per ragioni di sicurezza è richiesta la modifica della vostra password.<br>Digitate la vostra nuova password nelle caselle di testo sottostanti e premete sul b                | oottone "Invia" |
| La password deve contenere almeno 4 caratteri La password deve essere diversa dalla login! Attenzione! La nuova password deve essere diversa dalle 3 precedenti Nuova password |                 |
| Conferma password                                                                                                    |                 |
|                                                                                                    | Invia           |

### Nuova iscrizione all'Elenco Operatori Economici

L'iscrizione all'Albo Fornitori di Alperia sarà possibile, a seguito dell'abilitazione al Portale, mediante la classificazione per le categorie merceologiche di interesse e la compilazione dei relativi questionari online.

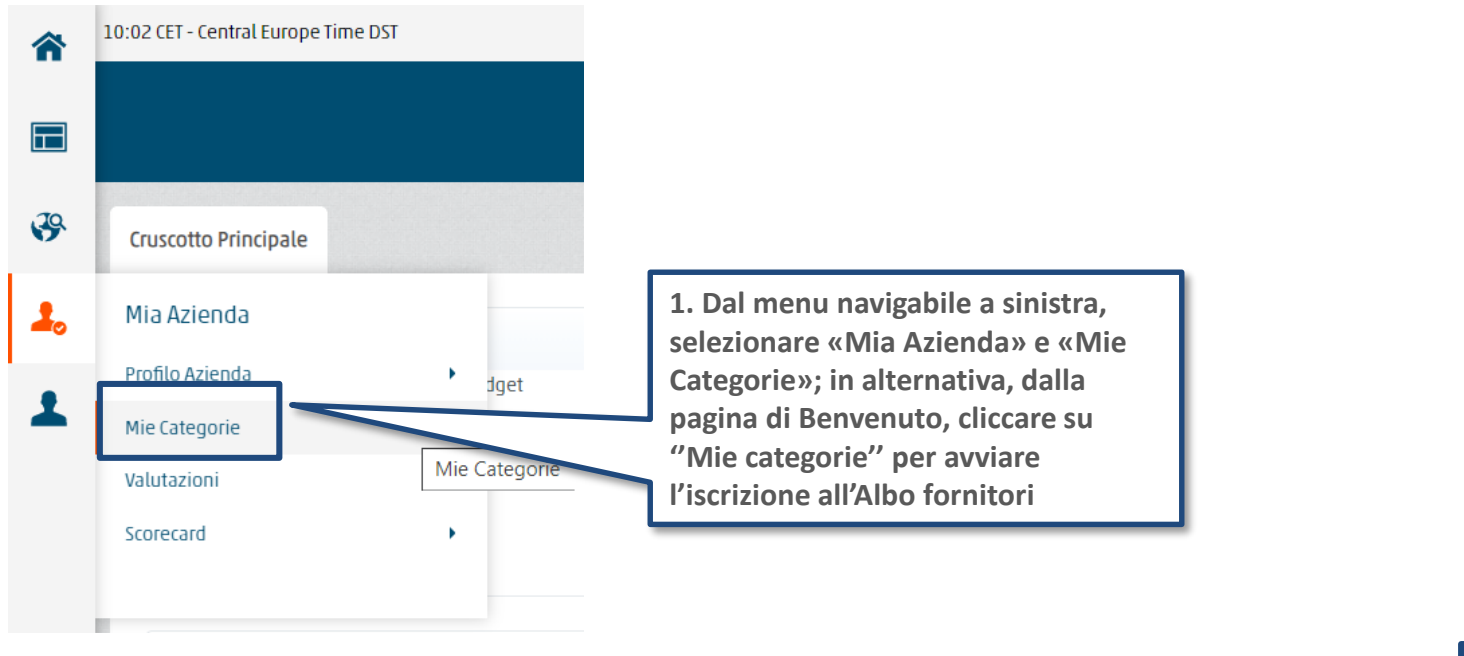

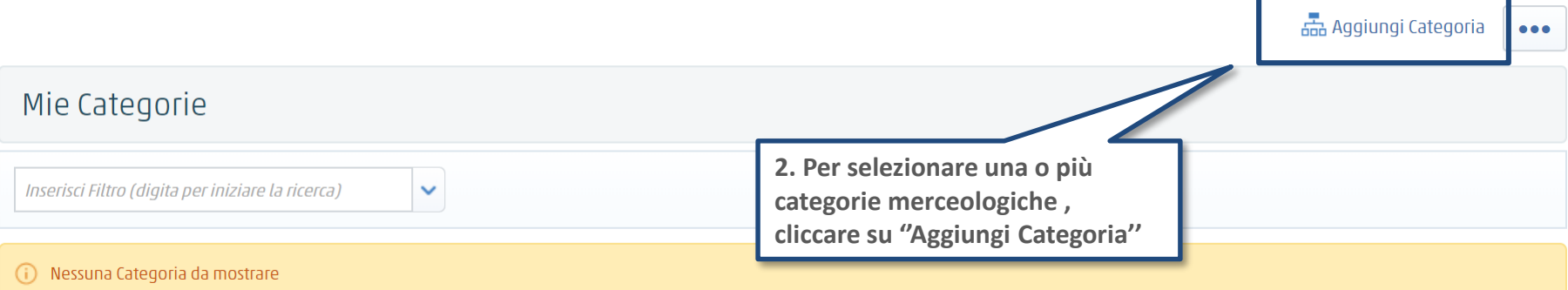

### Individuazione delle Categorie Merceologiche di interesse

La selezione delle categorie sarà possibile solo sugli ultimi livelli ("foglie") dell'Albero delle Categorie Merceologiche di Alperia. Selezionare una o più categorie merceologiche presenti nell'Albo e, nei casi previsti, una o più classi d'importo per le quali si vuole richiedere l'iscrizione.

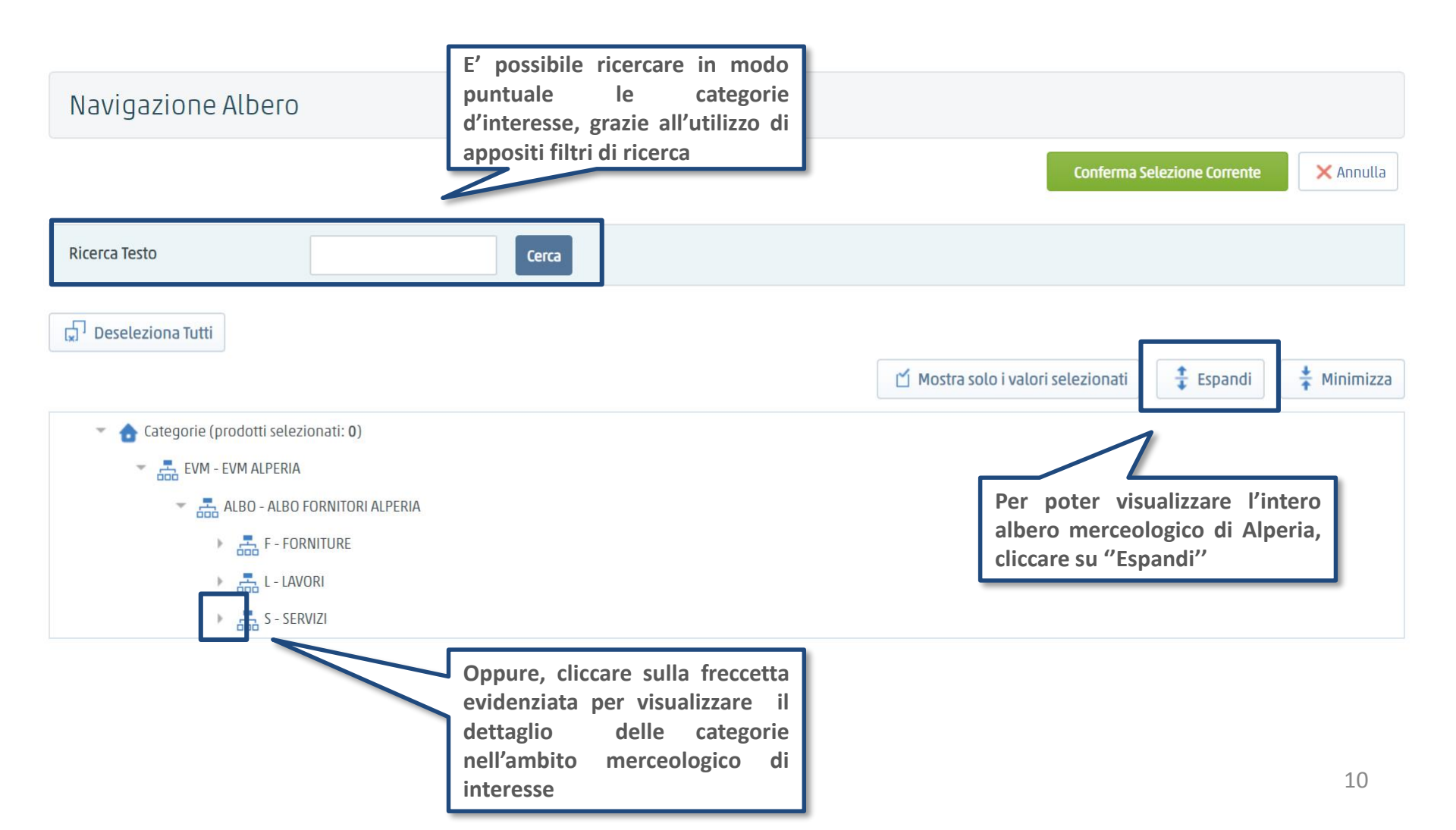

#### Nuova iscrizione all'Elenco Operatori Economici

Dopo aver selezionato le categorie d'interesse - cliccando su **"Conferma Selezione Corrente**" - sarà possibile compilare il Questionario Generale ed i Questionari specifici delle categorie di interesse, visualizzati in unica schermata.

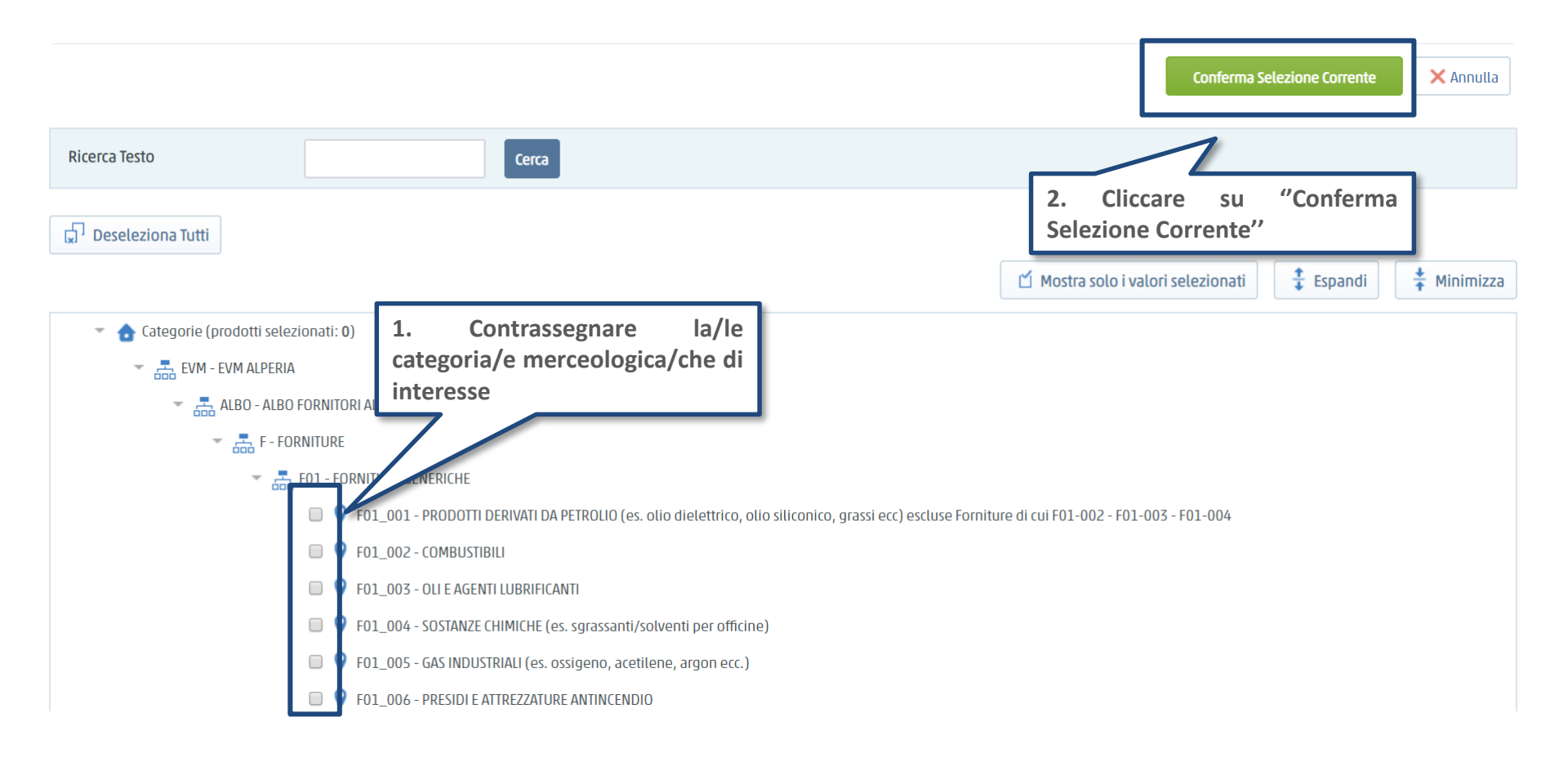

### Compilazione dei Questionari online

Selezionata la categoria merceologica, procedere alla compilazione esaustiva dei Questionari. La compilazione può essere effettuata per salvataggi successivi (utilizzando il comando "**Salva**").

|                                                          | Sat                                                                                                    | /a X Annulla |  |
|----------------------------------------------------------|----------------------------------------------------------------------------------------------------|--------------|--|
| Lista Categorie:     >ALPERIA>EVM ALPERIA>ALBO           | FORNITORI ALPERIA>FORNITURE>FORNITURE GENERICHE>MATERIALE PER UFFICIO E CANCELLERIA;                                                                                              |              |  |
| Nome Form: 00 - Conferma Invio Candidatura               |                                                                                                    |              |  |
| Conferma Invio Candidatura<br>Gentile Operatore Economic | o, compilando i moduli di questa area, stai presentando la candidatura per l'Albo Fornitori Alperia per le categorie merceologiche selezionate.                                   |              |  |
| Titolo                                                   | Descrizione                                                                                                    | Risposta     |  |
| 1 Conferma invio candidate                               | ra * Confermare nel campo qui presente l'avvenuto completamento dei dati richiesti per le categorie merceologiche selezionate e la conseguente volontà di invio della candidatura | T            |  |

#### Nome Form: 01 - QUESTIONARIO GENERALE

| 01 -                                        | 01 - Informazioni di ordine generale                  |                                                                                                    |                                                      |            |  |  |
|---------------------------------------------|-------------------------------------------------------|----------------------------------------------------------------------------------------------------|------------------------------------------------------|------------|--|--|
|                                             | Titolo                                                | Descrizione                                                                                                    | Risposta                                             |            |  |  |
|                                             |                                                       | * Allegare copia certificato di iscrizione al registro delle imprese/visura camerale e relativa data di scadenza,<br>ovvero, in alternativa, certificato di iscrizione presso Registro / Albo Professionale dello Stato di residenza /<br>Lista ufficiale dello Stato in cui si ha sede. Per gli operatori economici stranieri, si segnala che, a far data dal 18                                        |                                                      |            |  |  |
| Q.G.Certific<br>iscrizione a<br>registro de | Q.G.Certificato di<br>iscrizione al<br>registro delle | cato di<br>al<br>elle<br>documenti equipollenti (url per accedere al sito e-Certis: http://ec.europa.eu/markt/ecertis). In alternativa è<br>consentito presentare dichiarazione sostitutiva di certificazione, avente valenza semestrale, utilizzando il<br>modello allegato (Allegato II), e riportare nel campo data la data di scadenza di tale dichiarazione (6 mesi<br>dalla data di formulazione). | 📮 🕂 Clicca per allegare un file Firmato Digitalmente |            |  |  |
|                                             | Imprese                                               |                                                                                                    | Scade il:                                            | dd/MM/yyyy |  |  |

### Compilazione dei Questionari online

Al completamento del questionario, il fornitore visualizza nella schermata di riepilogo le categorie selezionate e lo stato di completamento del questionario relativo.

| 14:44 | 4 CET - Central Europe Time           |                                     |                     |                                |         | ? Aiuto -            | ு |
|-------|---------------------------------------|-------------------------------------|---------------------|--------------------------------|---------|----------------------|---|
| Ben   | venuto Maria Rossi                    |                                     |                     | alperia                        |         |                      |   |
|       |                                       |                                     |                     |                                | 🚠 Aggiu | ngi Categoria 💽 🔸    | • |
|       | Mie Categorie                         |                                     |                     |                                |         |                      |   |
|       | Inserisci Filtro (digita per iniziare | la ricerca) 🗸                       |                     |                                |         |                      |   |
|       | Codice Categoria                      | Nome Categoria                      | Classificato su     | Stato Valutazione              | 2       | Stato Completament   | 0 |
|       | 1 F01_007                             | MATERIALE PER UFFICIO E CANCELLERIA | 19/03/2019 14:38:51 | Stato Valutazione non visibile |         | B.                   |   |
|       | Totale 1                              |                                     |                     |                                |         | Pagina <b>1</b> di 1 |   |

Attenzione: una volta cliccato su «Salva» il fornitore non avrà più la possibilità di modificare le risposte.

Prima di procedere con l'invio, si invitano gli Operatori Economici a verificare quanto risposto ed inserito a Portale

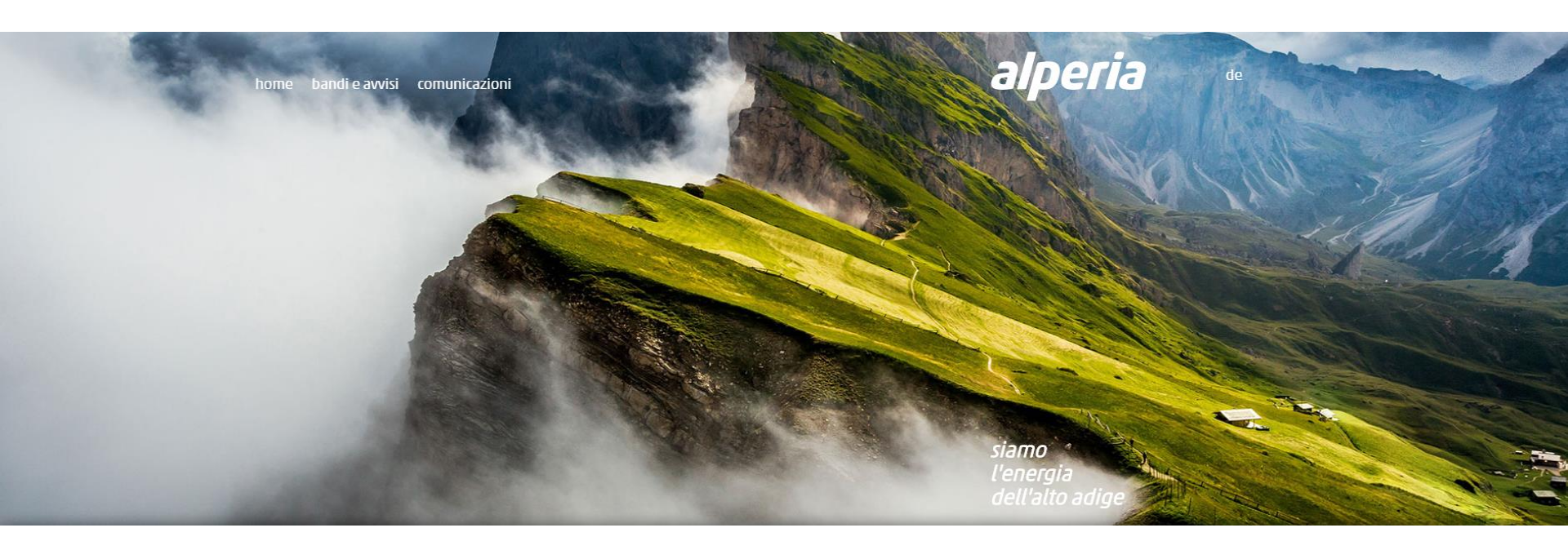

## **Portale Acquisti Alperia**

Guida all'iscrizione all'Albo Fornitori

## **FINE**